<u>AIM</u>: How Can We Create and Format a Table in MSWord? <u>DO NOW</u>: Log on PC. Review directions below.

- 1. Open MSWord. Change the paper to Landscape using the Page Layout Tab, Orientation command
- 2. Press enter 3 times
- 3. Create a **5 × 6 Table** (5 Columns, 6 Rows) using the Insert Tab, Table Command
- 4. In each cell of the first row key Monday through Friday
- 5. In the second row, key **December 11 December 15**
- 6. Highlight the first and second row, apply **bold** and **center** formatting.
- Highlight the first row only and change the font to Tahoma, size
  20. Apply small caps by using the Format, Font Command.
- 8. Highlight the second row only and change the font to Comic Sans, size 14.
- Key data in rows 4, 5, and 6. (Row 3 is blank). Apply comic Sans, size 14, bold. To create a superscript degree symbol. Type and highlight the letter "O". Right click the Font Command and check the superscript box.
- 10. Scroll up to type of page, type the title using Ravie, size 36, bold, blue and center.
- 11. Highlight the entire table by dragging the mouse over cells. (Select only the table). Right Click Borders and Shading command. Chose a 2  $\frac{1}{4}$  thick for All Cells.
- 12. Add **appropriate clipart**. Remember to **format images** for text wrapping such as "In Front of Text".

PROJECT LEARNING OBJECTIVES, SWBAT:

- Use internet to exchange information for specific purposes
- Reinforce computer literacy
- Multi-task applications
- Upload images to applications
- Create and format tables
- Insert and modify objects
- Make real world connections
- Demonstrate proficiency using application

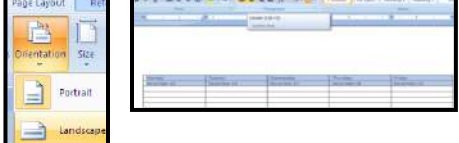

| Mastly Sunny | Partly Cloudy | Sunny and Clear | Snow     | Snow and Rain |
|--------------|---------------|-----------------|----------|---------------|
| Hi: 47°      | Hi: 41°       | Hi: 51 *        | Hi: 31 ° | Hit           |
| Low: 40 °    | Low: 31 °     | Low: 31 °       | Low: 19* | Low:          |

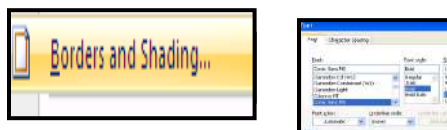

| Borders Regello | rder Shading        |                                          |
|-----------------|---------------------|------------------------------------------|
| Setting:        | Style:              | Preview<br>Click on diagram below or use |
| E Bag           |                     |                                          |
| <b>H</b> •      |                     |                                          |
| ાં હા           | Çolor:<br>Automatic |                                          |
| Custom          | Weth:               |                                          |
|                 | 1                   | Table                                    |

|              | Oh t<br>Outsid | the We<br>le is Fr | ather<br>ishtf |               |
|--------------|----------------|--------------------|----------------|---------------|
| MONDAY       | TUESDAY        | WEDNESDAY          | THURSDAY       | FRIDAY        |
| December 15  | December 16    | December 17        | December 18    | December 19   |
| Mastly Sunny | Partly Cloudy  | Sunny and Clear    | Snow           | Snow and Rain |
| -li: 47º     | Hi: 41 *       | Hi: 51 *           | HI: 31 *       | HI:           |
| .ow: 40 *    | Low: 31 °      | Low: 31 *          | Low: 19 °      | Low:          |
| S M          | Minim          |                    | Maria          | V - 22        |

| Annual R     | Outssid       | G 15 FP                  | THINGTH     | EDITAV        |
|--------------|---------------|--------------------------|-------------|---------------|
| December 15  | December 16   | VEDNESUAY<br>December 17 | December 18 | December 19   |
| <b>E</b>     |               |                          |             |               |
| Mastly Sunny | Partly Cloudy | Sunny and Clear          | Snow        | Snow and Rain |
| Hi: 47º      | HI: 41 °      | HI: 51 °                 | HI: 31 *    | HI:           |
| Low: 40 -    | Low: 31 °     | Low: 31 *                | Low: 19 °   | Low:          |